KMAPの例題(9)-航空機の運動モードの アニメーション

H23.9.18 片柳亮二

航空機の運動を理解するには、まず運動モードについて学ぶ必要がある. 航空機の運動は、運動が大きくない場合には、縦の運動と横・方向の運動に分けて考えることができる. 縦の運動は、"長周期モード"および"短周期モード"といわれる2つの振動運動で表される. 一方、横・方向運動は、"ダッチロールモード"といわれる1つの振動運動と、"ロールモード"および"スパイラルモード"といわれる2つの非振動運動で表される. これらの運動モードを理解するために、KMAPにより計算した結果をアニメーションでみてみよう.

(1)長周期モード運動

C:¥KMAP フォルダ内の, "KMAP\*\*実行スタートファイル.BAT"(\*\*はバ ージョン番号)バッチファイルをダブルクリックすると,解析プログラム KMAPが起動する.次に,以下のようにキーイン(""部分)すること により航空機の運動モードが計算できる.

- "1" ←航空機などの一般解析
- "1" ←航空機の運動・制御系解析
- "3" ←例題ファイルをコピー利用
- "45" ←大型旅客機の長周期モード運動,エレベータ操舵(t=200秒)
- "RK1"←適当なファイル名記入
- "0" ←シミュレーション
- "0" ←修正なし
- "0" ←修正なし

これによって、計算が実行される.シミュレーション結果は、 "C:¥KMAP¥エクセル図"のフォルダを開け、"KMAP(時歴 200s)1D.x1s" のエクセル図を表示し、データ部分の適当な所にカーソルを置いて右ク リックして、"データ更新"を行うと次のようなタイムヒストリーが表示 できる.(ワードファイルには"拡張メタファイル"として貼り付ける)

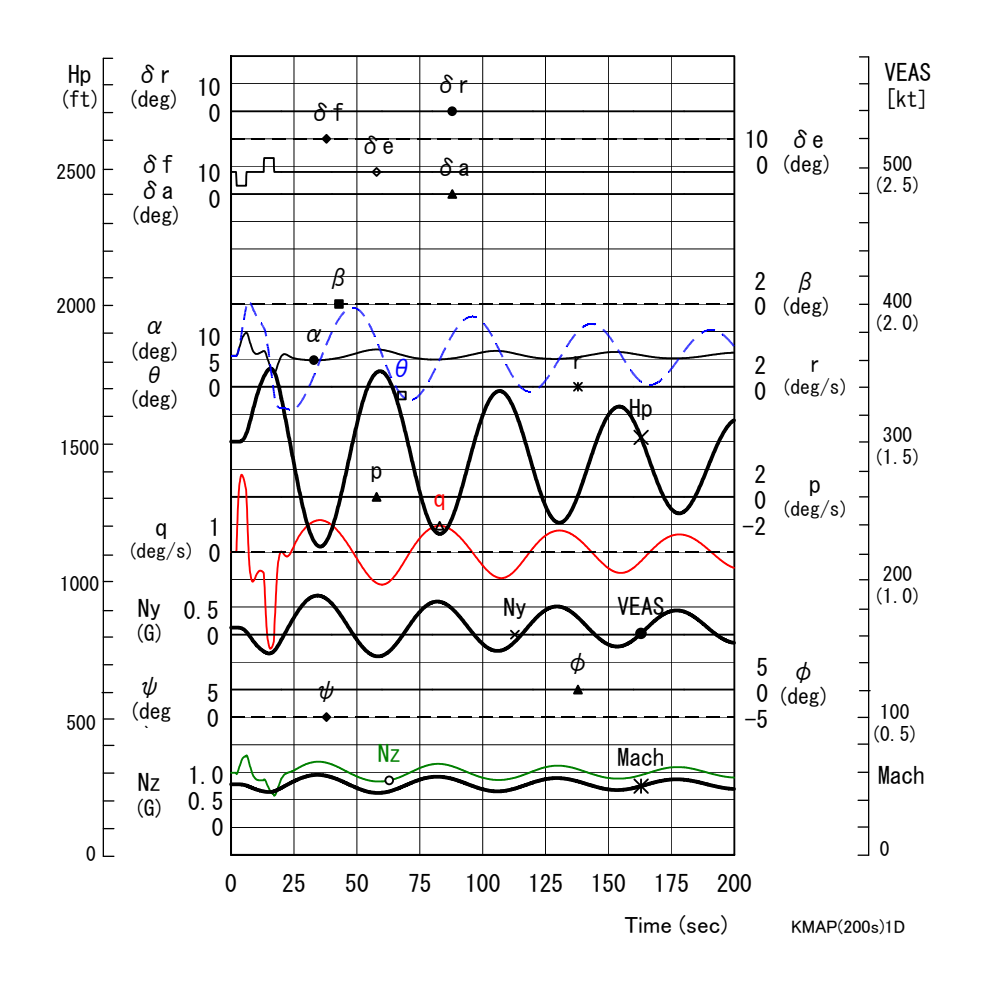

次の操作で、この長周期モード運動をアニメーションでみることがで きる.

"8" ←アニメーション表示 "Shift+S" ←開始 "矢印操作"←向きを見やすく "Shift+E" ←終了

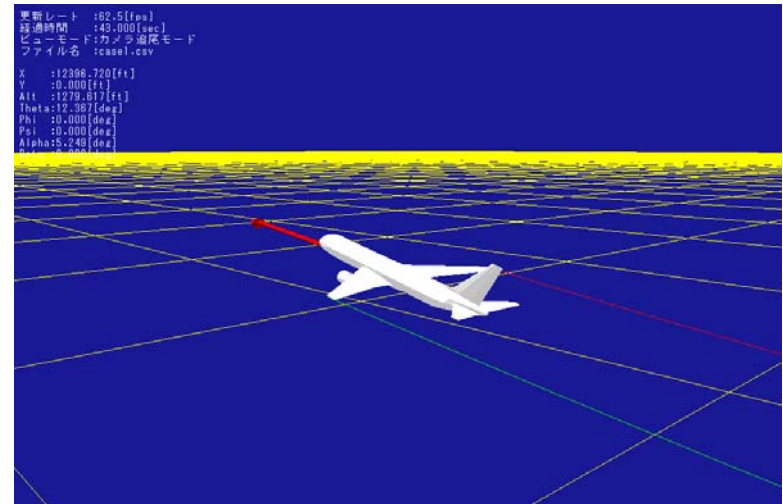

## (2) 短周期モード運動

引き続き,キーイン(""部分)することにより航空機の短周期モード運動が計算できる.

\*2" ←航空機などの一般解析
\*1" ←航空機の運動・制御系解析
\*3" ←例題ファイルをコピー利用
\*46" ←大型旅客機の短周期モード運動,エレベータ操舵(t=40秒)
\*RK1" ←適当なファイル名記入
\*O" ←シミュレーション
\*0" ←修正なし
\*0" ←修正なし

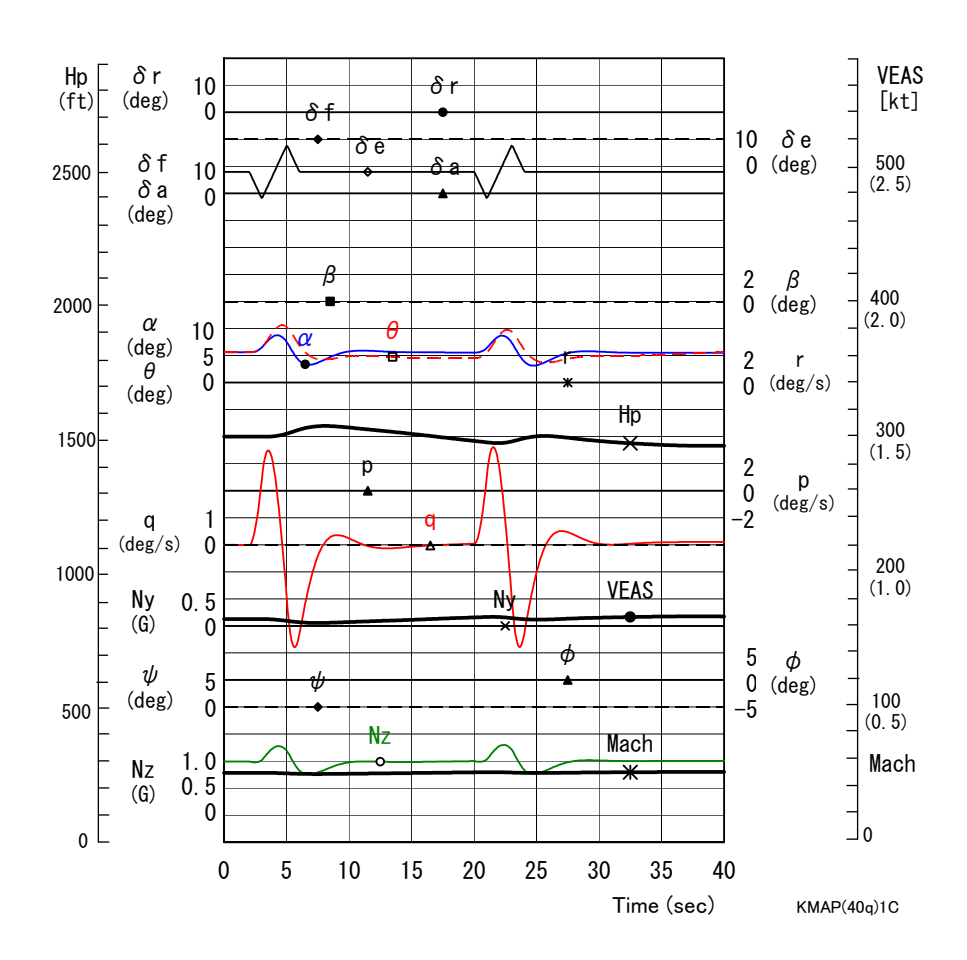

次の操作で、この短周期モード運動をアニメーションでみることがで きる.

"8" ←アニメーション表示
"Shift+S" ←開始
"矢印操作" ←向きを見やすく
"Shift+E" ←終了

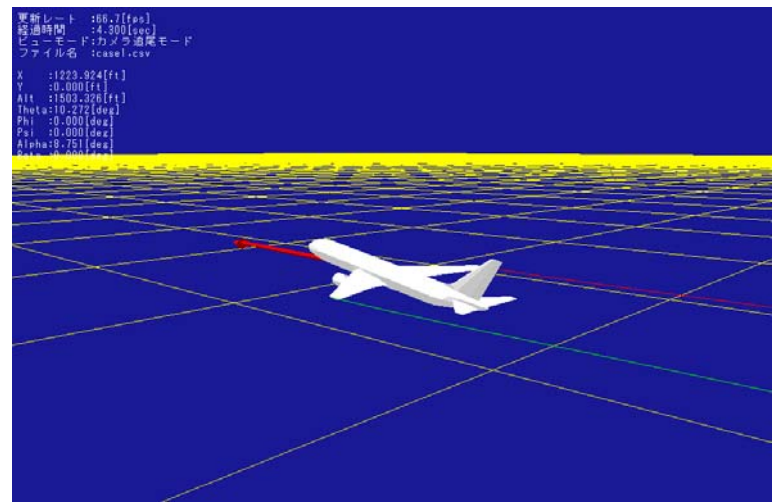

## (3) ダッチロールモード運動

引き続き,キーイン(""部分)することにより航空機のダッチロールモード運動が計算できる.

- "2" ←航空機などの一般解析
- "1" ←航空機の運動・制御系解析
- "3" ←例題ファイルをコピー利用
- "12" ←大型旅客機のダッチロール運動,ラダー操舵(t=40秒)
- **"RK1" ←適当なファイル名記入**
- "0" ←シミュレーション
- "0" ←修正なし
- "0" ←修正なし

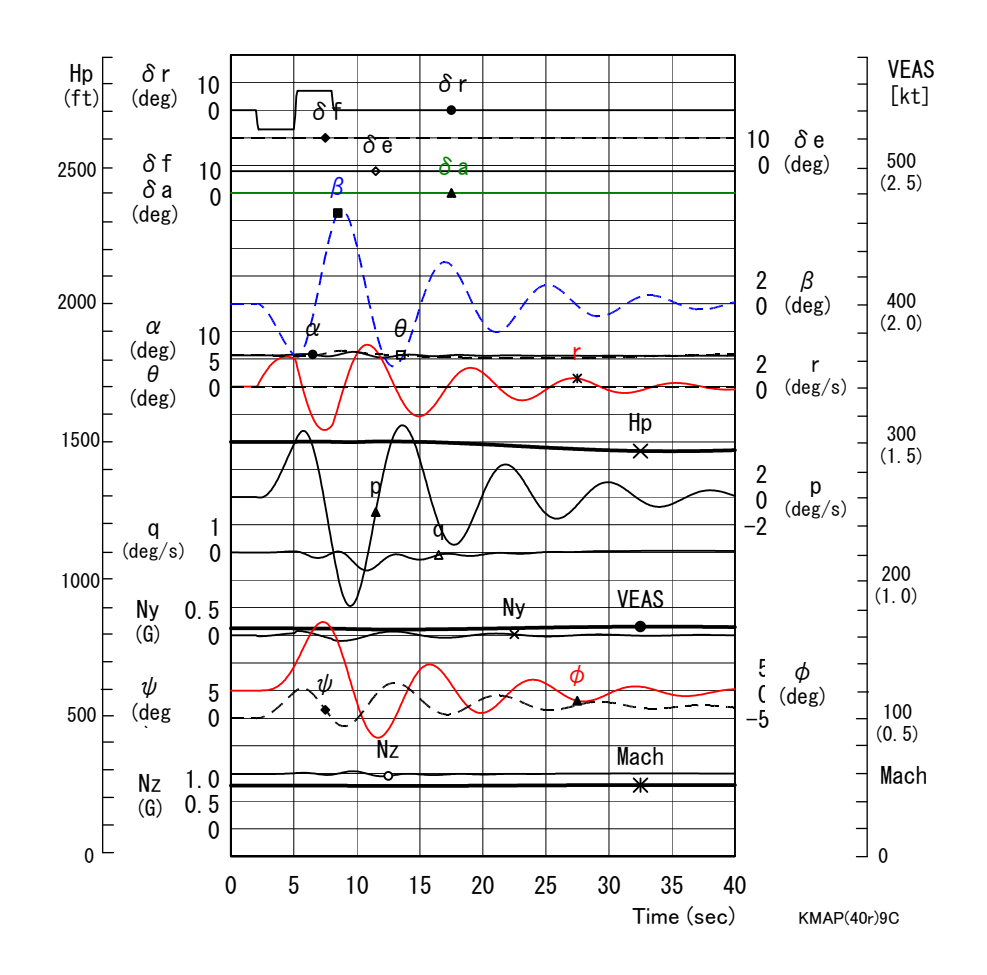

次の操作で,このダッチロールモード運動をアニメーションでみるこ とができる.

"8" ←アニメーション表示
"Shift+S" ←開始
"矢印操作" ←向きを見やすく
"Shift+E" ←終了

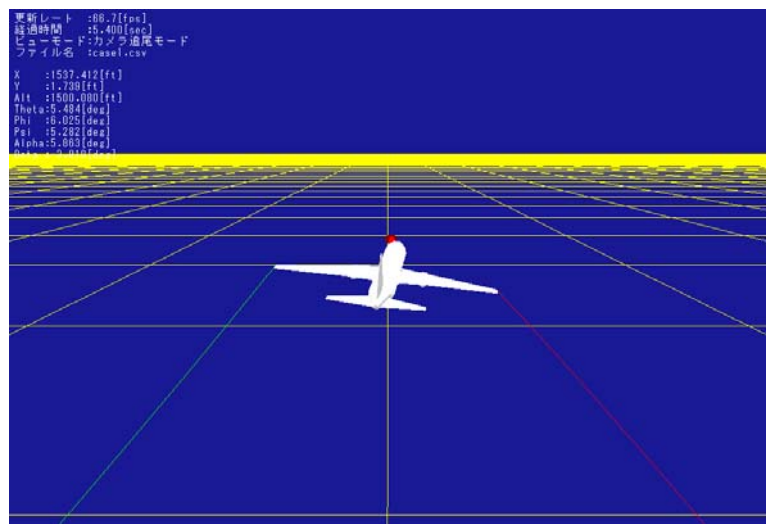